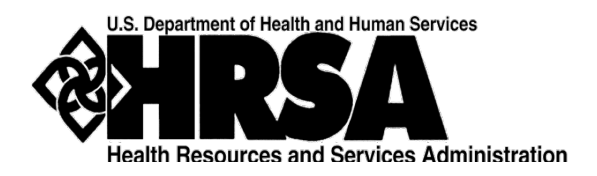

**Bureau of Primary Health Care (BPHC)** 

# Uniform Data System (UDS) Submissions in the HRSA Electronic Handbooks (EHBs)

# User Guide for Health Center Program Grantees and Look-Alikes

Last Updated September 2023

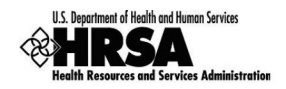

# **Table of Contents**

| HOW TO FIND YOUR UDS REPORTS IN THE HRSA EHBS (GRANTEES)                        |
|---------------------------------------------------------------------------------|
| HOW TO FIND YOUR UDS REPORTS IN THE HRSA EHBS (LOOK-ALIKES)                     |
| PREPARING AND SUBMITTING A UDS REPORT (GRANTEES AND LOOK-ALIKES)                |
| REVISING AND RESUBMITTING A UDS REPORT (GRANTEES AND LOOK-ALIKES)               |
| HOW TO FIND REPORTS BASED ON UDS DATA ("STANDARD UDS REPORTS") (GRANTEES) 11    |
| HOW TO FIND REPORTS BASED ON UDS DATA ("STANDARD UDS REPORTS") (LOOK-ALIKES) 15 |
| FOR HELP AND SUPPORT                                                            |
| SOFTWARE REQUIREMENTS AND SECTION 508 COMPLIANCE STATEMENT                      |
| SUPPORTED DOCUMENT TYPES                                                        |

# List of Figures

| Figure 1: Grants Tab in Top Navigation Panel              | .4  |
|-----------------------------------------------------------|-----|
| Figure 2: My Grant Portfolio – List Page                  | .4  |
| Figure 3: Grant Home Page                                 | . 5 |
| Figure 4: Submissions – All Page                          | . 5 |
| Figure 5: Submissions – All Page Showing Only UDS Reports | .6  |
| Figure 6: FQHC-LALs Tab in Top Navigation Panel           | . 7 |
| Figure 7: My FQHC-LAL Portfolio List Page                 | . 7 |
| Figure 8: Look-Alike Home Page                            | . 8 |
| Figure 9: Submissions – All Page                          | . 8 |

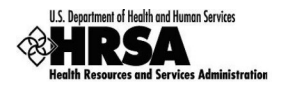

| Figure 10: Submission – All Page Showing Only UDS Reports     |
|---------------------------------------------------------------|
| Figure 11: Performance Reports Link on Submissions – All Page |
| Figure 12: Review Page 12                                     |
| Figure 13: UDS Report Page                                    |
| Figure 14: Review and Report List Page                        |
| Figure 15: Performance Report Link on Submissions – All Page  |
| Figure 16: "Access Reports" Link in UDS Report (Look-Alikes)  |
| Figure 17: UDS Report Page                                    |
| Figure 18: Review and Report List Page                        |

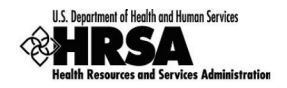

This user guide is designed to provide quick help for Health Center Program grantees and look-alikes. It covers accessing UDS Reports in the HRSA Electronic Handbooks (EHBs), preparing and submitting UDS Reports, revising and resubmitting UDS Reports, and accessing reports and data related to your UDS Report.

### How to Find Your UDS Reports in the HRSA EHBs (Grantees)

Whether you're preparing your initial filing, resubmitting a previously-filed report, or coming to the HRSA EHBs to find reports based on data collected through UDS, your first step is to navigate to your UDS reports (the current one or any you've submitted through the HRSA EHBs in previous years). There are several ways to do this, but the following steps will work in all cases.

- 1. Log in to the HRSA EHBs.
- 2. In the Top Navigation panel (Figure 1), click the **Grants** tab.

#### Figure 1: Grants Tab in Top Navigation Panel

| K HRSA Electro     | nic Hand | lbooks                           |                                     | 1                                                      | Search           |                      |                                  |                                                                                                    | • | ? Logout |
|--------------------|----------|----------------------------------|-------------------------------------|--------------------------------------------------------|------------------|----------------------|----------------------------------|----------------------------------------------------------------------------------------------------|---|----------|
| Tasks Organization | Grants   | Free Clinics FG                  | QHC-LALs                            | Dashboards                                             | Resources        |                      |                                  |                                                                                                    |   | *        |
| Welcome,           | -        |                                  |                                     |                                                        |                  |                      |                                  |                                                                                                    |   |          |
| My Tasks           |          | Tracking                         |                                     |                                                        |                  |                      |                                  | Smart Assist                                                                                              |   |          |
| 0 <sub>All</sub>   |          | Category<br>Grant<br>Application | Submitted<br>FY 2023 E<br>(ECV) (HR | r Tasks L <sup>4</sup><br>xpanding COVII<br>SA-23-107) | 0-19 Vaccination | Submitted 11/28/2022 | Status<br>Award<br>Determination | Change Project Director (PD)     Remove user from an organization     Remove user permissions for a grant |   |          |

3. The My Grant Portfolio – List page opens (Figure 2), displaying your grants in a list. Find the Health Center Cluster grant (grant number begins with "H80") and click **Grant Folder**.

#### Figure 2: My Grant Portfolio – List Page

| K HRSA Electronic Handbook                      | s                       |                             | ≡ - Search                         |              | ٩          |               |                          | ① ? Logo                                  |
|-------------------------------------------------|-------------------------|-----------------------------|------------------------------------|--------------|------------|---------------|--------------------------|-------------------------------------------|
| Tasks Organization Grants Free                  | Clinics FQHC-LALs       | Dashboards                  | Resources                          |              |            |               |                          |                                           |
| ou are here: Home » Grants » Browse             |                         |                             |                                    |              |            |               |                          |                                           |
| 📾 My Grant Portfolio - List                     |                         |                             |                                    |              |            |               |                          |                                           |
| Add Grant To Portfolio                          |                         |                             |                                    |              |            |               |                          |                                           |
| My Grant Portfolio (2) My Grant Access Requests | Grant Nun<br>begins wit | nber<br>h "H80"             |                                    |              | ,          | Detailed View | ha Search   🛱            | Saved Searches 💌<br>2 litems in 1 page(s) |
| Grant<br>Number Optimization Name               |                         | Current<br>Budget<br>Period | Current Project<br>Period End Date | CRS-EIN      | Grant Role | Grant Active  | Last Award<br>Issue Date | Options                                   |
|                                                 | Y                       |                             |                                    | Y            | AL Y Y     | AL Y Y        | T T                      |                                           |
| H80CS                                           | C ROOM OF               | 01/01/2023-<br>12/31/2023   | 12/31/2023                         | 147247471441 | Other      | Yes           | 03/23/2023               | 📑 Grant Folder 💌                          |
| H8FCS                                           | 1.000                   | 04/01/2021-<br>03/31/2023   | 03/31/2023                         | NUMBER       | Other      | No            | 08/02/2022               | Grant Folder 💌                            |
| N ( 1 ) N Page size: 15 - Go.                   |                         |                             |                                    |              | Click Gr   | ant Fol       | der                      | 2 items in 1 page(s)                      |

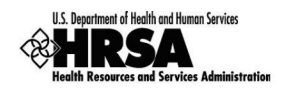

4. The folder for the grant opens to the Grant Home page (Figure 3). In the Grants section of the page, under Submissions, click **Performance Report**.

| K HRSA Ele                    | ctronic Handbooks                                                                                                    |                               | E Search                                       | ٩                    |                                       | • ? ı       | Logout |
|-------------------------------|----------------------------------------------------------------------------------------------------|-------------------------------|------------------------------------------------|----------------------|---------------------------------------|-------------|--------|
| Tasks Organi                  | zation Grants Free Clinics                                                                                                    | FQHC-LALs Dast                | aboards Resources                              |                      |                                       |             | *      |
| You are here: Home » Grants » | Browse . Grant Folder [ 🔚 ]                                                                                                    |                               |                                                |                      |                                       |             |        |
| ALL FUNCTIONS «               | 🔤 Grant Home                                                                                                    |                               |                                                |                      |                                       |             |        |
| Q Search                      | -                                                                                                    |                               |                                                |                      |                                       |             |        |
| Other Functions *             | H80CSIMULT:                                                                                                    | COLUMN TONS TONS              | PROPERTY AND ADDRESS OF                        | CONTRACT ON          |                                       |             |        |
| My Portfolio                  | Current Budget Period: 01/01                                                                                                    | 2023 - 12/31/2023             | Current Project Period: 01/                    | 01/2020 - 12/31/2023 | CRS-EIN:                              |             |        |
| Return to Grants List         | Budget Support Year: 22                                                                                                    |                               | Project Title: Health Center                   | Program              | Grant Period: 11/01/2001 - 12/31/2023 |             |        |
| Grant Folder *                | ▼ Resources E                                                                                                    |                               |                                                |                      |                                       |             |        |
| Grant Overview                | View                                                                                                    |                               |                                                |                      |                                       |             |        |
| Grant Home                    | Last NoA   HRSA Contacts                                                                                                    | Awarded Eurodina Onno         | tunities                                       |                      |                                       |             |        |
| Award History                 |                                                                                                    | contract of the second of the |                                                |                      |                                       |             |        |
| Users                         | Grants                                                                                                    |                               |                                                |                      |                                       |             |        |
| Approved Scope                | And the second second se |                               |                                                | 1                    |                                       |             |        |
| Services                      | Submissions                                                                                                    |                               | Requests                                       |                      | Users                                 |             |        |
| Sites                         | Work on Progress Report                                                                                                    |                               | <ul> <li>Applications</li> </ul>               |                      | = Approve Requests                    |             |        |
| Other Activities and          | Performance Report                                                                                                    |                               | <ul> <li>Existing Prior Approvals</li> </ul>   |                      | Update Privileges                     |             |        |
| Locations                     | Work on My NCC Report                                                                                                    |                               | <ul> <li>Request New Prior Approva</li> </ul>  | 1                    | # Authorize New                       |             |        |
|                               | <ul> <li>Work on Other Submissions</li> </ul>                                                                                                    |                               | <ul> <li>Existing H80 Health Center</li> </ul> | CIS                  |                                       |             |        |
|                               |                                                                                                    |                               | <ul> <li>Legacy H80 Health Center (</li> </ul> | CIS                  |                                       |             |        |
|                               |                                                                                                    | + View More                   |                                                | + View More          |                                       | + View More |        |
|                               | Others                                                                                                    |                               |                                                |                      |                                       |             |        |
|                               | FTCA Program                                                                                                    |                               |                                                |                      |                                       |             |        |
|                               | = HRSA Accreditation/PCMH Initia                                                                                                    | tive                          |                                                |                      |                                       |             |        |

#### Figure 3: Grant Home Page

5. The Submissions – All page opens (Figure 4), displaying all performance reports related to the grant.

Figure 4: Submissions – All Page

| A HRSA E                                  | ectronic Harldbooks                                                                                                    |                                                   |                                                                             | E+ Sauch                     |            | 4                          |                    |                |                  | <li>① ? Legent</li> |
|-------------------------------------------|----------------------------------------------------------------------------------------------------|---------------------------------------------------|-----------------------------------------------------------------------------|------------------------------|------------|----------------------------|--------------------|----------------|------------------|---------------------|
| Tasks Organ                               | nization Grants Free Clinic                                                                                                    | FORCLALS                                          | Dashboards Resources                                                        |                              |            |                            |                    |                |                  | 1                   |
| You are here: Home + Tasks                | • Browse • Grants ( 📩 ) • Submissio                                                                                                    | 03                                                |                                                                             |                              |            |                            |                    |                |                  |                     |
| ALL TASKS «<br>Q. Search                  | Submissions - All                                                                                                    | Completed All                                     |                                                                             |                              |            |                            |                    |                |                  |                     |
| Al Endlers *                              |                                                                                                    |                                                   |                                                                             |                              |            |                            |                    |                |                  |                     |
| Tasks                                     | Search Filters:                                                                                                    |                                                   |                                                                             |                              |            |                            |                    |                |                  |                     |
| Pending Tasks<br>Archived Tasks           | Basic Search Parameter                                                                                                    | 8                                                 |                                                                             |                              | _          |                            |                    |                |                  |                     |
| Grants +                                  | Crant Number<br>(comma separated list)                                                                                                    |                                                   | 18.g C80C5109                                                               | 991                          | Submiss    | ion Name Like              | UDS                | _              |                  |                     |
| Requests<br>Health Center CIS<br>Requests | Submission Tracking<br>Number Like                                                                                                    |                                                   |                                                                             |                              | Organizz   | tion                       | All                | RE MEDICAL     | -                |                     |
| Grant Applications<br>Prior Approvals     |                                                                                                    |                                                   |                                                                             |                              |            |                            | CENTER             |                |                  |                     |
| Submissions                               | Submission Deadline                                                                                                    | Between                                           | TE And TE                                                                   |                              |            |                            | 1 AS               |                |                  |                     |
| Submissions                               | (mm/dd/yyyy)                                                                                                    |                                                   | -                                                                           | _                            | Same       | on Type                    | Z Financial Report |                |                  |                     |
| Review Requests                           | The Submissions<br>submissions<br>the <b>Submis</b><br>then click then click then click then click then click then click then click the control to the control to the cont | sions - Al<br>s, but you<br>sion Nar<br>he Search | l page shows a<br>can enter "UD<br><b>ne Like</b> field a<br>button to disp | all<br>)S" in<br>Ind<br>blay | _          | -                          | Search Name:       | -              | Swe              | Parametero Bearch   |
|                                           | FX Export To Excel                                                                                                    | e size: 15 * Ge                                   | )                                                                           | _                            |            |                            |                    | C Detaile      | d View] 🔏 Search | Saved Searches •    |
|                                           | Submission Name                                                                                                    | Submission<br>Type                                | Organization                                                                | Grant #                      | Tracking # | Reporting<br>Period        | Deadline           | Submitted Date | Status           | Options             |
|                                           | (V)                                                                                                    | AI • 7                                            | AL • V                                                                      | V                            | 7          |                            | E X                | THE A          | AL • V           |                     |
|                                           | UDS Performance     Report                                                                                                    | Performance<br>Reports                            | HERONA, CENTER, PA                                                          | HB0C500106                   | HEOCS      | 01/01/2022 -<br>12/31/2022 | 02/15/2023         |                | In Progress      | @601 ·              |

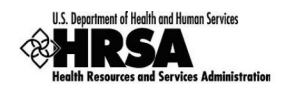

 To display only UDS reports, you can enter search parameters under Search Filters at the top of the page. For example, you can enter "UDS" in the Submission Name Like field, and then click Search. The list will display only UDS reports (Figure 5).

| <sub>≺</sub> ∉ �HRSA            | Electron         | ic Hand          | lbooks         |                        |                          | E                 | Search     |                | ٩                          |            |                |                                          | ① ? Lo                | gout |
|---------------------------------|------------------|------------------|----------------|------------------------|--------------------------|-------------------|------------|----------------|----------------------------|------------|----------------|------------------------------------------|-----------------------|------|
| Tasks                           | Organization     | Grants           | Free Clinics   | FQHC-LAL               | Bashboards               | Resources         |            |                |                            |            |                |                                          |                       | ^    |
| You are here: Home » 1          | Tasks » Browse : | » Grants [ 🚍     | ] » Submission | s                      |                          |                   |            |                |                            |            |                |                                          |                       |      |
| ALL TASKS                       | < 🎯 St           | ubmissio         | ons - All      |                        |                          |                   |            |                |                            |            |                |                                          |                       |      |
| Q Search                        | Not              | t Completed      | Recently Co    | ampleted All           |                          |                   |            |                |                            |            |                |                                          |                       |      |
| All Entities                    |                  |                  |                |                        |                          |                   |            |                |                            |            |                | N-111-11-11-11-11-11-11-11-11-11-11-11-1 |                       |      |
| Tasks                           | 10               | Export To        | Excel          |                        |                          |                   |            |                |                            |            | Detailed       | View Search                              | Saved Searches 🔻      |      |
| Pending Tasks<br>Archived Tasks |                  | H 4 1            | H Page         | size: 15 ×             | 30                       |                   |            |                |                            |            |                |                                          | 15 items in 1 page(s) |      |
| Grants                          | *                | Submis           | sion Name      | Submission             | Organization             |                   | Grant #    | Tracking #     | Reporting                  | Deadline   | Submitted Date | Status                                   | Options               |      |
| Requests                        |                  |                  |                | Type                   | 3                        |                   |            |                | Periou                     |            |                |                                          |                       |      |
| Requests                        |                  |                  | Y              | All                    | All                      | Y                 | Y          | Y              |                            |            |                |                                          |                       |      |
| Grant Applications              |                  | Neport           | rformance      | Performance<br>Reports | MEDICAL CE               | NHIRE<br>NTER, PA | H80CS00106 | H80CS066452022 | 01/01/2022 - 12/31/2022    | 02/15/2023 |                | In Progress                              | 🚱 Edit 🔻              |      |
| Prior Approvals<br>Submissions  |                  | UDS Pe<br>Report | rformance      | Performance<br>Reports | ALBUMS COM<br>MEDICAL CE | NHIRE<br>NTER, PA | H80CS00106 | H80CS066452021 | 01/01/2021 - 12/31/2021    | 03/22/2022 | 03/22/2022     | Submitted                                | Performance Reports 👻 |      |
| Submissions                     |                  | UDS Pe           | rformance      | Performance            | ALBUMS COM               | HIRE              | H80CS00106 | H80CS066452020 | 01/01/2020 -               | 04/01/2021 | 04/01/2021     | Submitted                                | Performance Reports 🔻 |      |
| User Access Requests            | 3                | Report           |                | Reports                | MEDICAL CEI              | NTER, PA          |            |                | 12/31/2020                 |            |                |                                          |                       |      |
| Review Requests                 |                  | Report           | enormance      | Reports                | MEDICAL CEI              | NTER, PA          | H80CS00106 | H80CS066452019 | 12/31/2019                 | 03/26/2020 | 03/31/2020     | Submitted                                | Performance Reports 🔻 |      |
|                                 |                  | UDS Pe<br>Report | rformance      | Performance<br>Reports | ALBUMS COM<br>MEDICAL CE | NHIRE<br>NTER, PA | H80CS00106 | H80CS066452018 | 01/01/2018 -<br>12/31/2018 | 03/25/2019 | 03/21/2019     | Submitted                                | Performance Reports 💌 |      |
|                                 |                  | UDS Pe<br>Report | rformance      | Performance<br>Reports | ALBUMS COM<br>MEDICAL CE | NTER, PA          | H80CS00106 | H80CS001062017 | 01/01/2017 -<br>12/31/2017 | 03/16/2018 | 03/15/2018     | Submitted                                | Performance Reports 👻 |      |
|                                 |                  | UDS Pe<br>Report | rformance      | Performance<br>Reports | ALBUMS COM<br>MEDICAL CE | NHIRE<br>NTER, PA | H80CS00106 | H80CS001062016 | 01/01/2016 -<br>12/31/2016 | 03/30/2017 | 03/30/2017     | Submitted                                | Performance Reports 👻 |      |
|                                 |                  | UDS Pe<br>Report | rformance      | Performance<br>Reports | ALBUMS COM<br>MEDICAL CE | NTER, PA          | H80CS00106 | H80CS001062015 | 01/01/2015 -<br>12/31/2015 | 03/30/2016 | 03/31/2016     | Submitted                                | Performance Reports 👻 |      |

#### Figure 5: Submissions – All Page Showing Only UDS Reports

If you've come here to find your current UDS Report, note that it'll be the one with "Start" or "Edit" in the Options column (last column on the right). The remaining listings (the ones with "Performance Report" in the Options column) are reports you submitted in previous reporting periods.

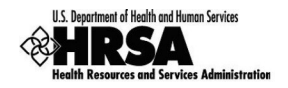

# How to Find Your UDS Reports in the HRSA EHBs (Look-Alikes)

Whether you're preparing your initial filing, resubmitting a previously-filed report, or coming to the HRSA EHBs to find reports based on data collected through UDS, your first step is to navigate to your UDS reports (the current one or any you've submitted in previous years). There are several ways to do this, but the following steps will work in all cases.

- 1. Log in to the HRSA EHBs.
- 2. In the Top Navigation panel (Figure 6), click the **FQHC-LALs** tab.

#### Figure 6: FQHC-LALs Tab in Top Navigation Panel

| KARSA Elect          | ronic Han  | dbooks          |          |                 | E + Search |                     |                                                                   | • | Logout |
|----------------------|------------|-----------------|----------|-----------------|------------|---------------------|-------------------------------------------------------------------|---|--------|
| 🇌 Tasks Organiza     | ion Grants | Free Clinics FO | QHC-LALS | Dashboards      | Resources  |                     |                                                                   | - |        |
| Welcome,<br>My Tasks | Esinger    | Tracking        |          |                 |            |                     | Smart Assist                                                      |   |        |
| 7                    |            | Category        | Subr     | nitted Tasks (S | Submitted  | Status<br>Review In | Change Project Director (PD)     Remove user from an organization |   |        |

3. The My FQHC-LAL Portfolio – List page opens (Figure 7), displaying information related to any active LAL portfolios. To access the Look-Alike Home page, click the **Look-Alike Folder** link in the Options column.

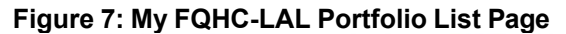

| Se a   | IRSA         | Elec            | tronic Hand    | books        |           |                                                              | E▼ Search                                    |         | 4                         |                              |                        | ① ? Lo                         |
|--------|--------------|-----------------|----------------|--------------|-----------|--------------------------------------------------------------|----------------------------------------------|---------|---------------------------|------------------------------|------------------------|--------------------------------|
| *      | Tasks        | Organiza        | ation Grants   | Free Clinics | FQHC-LALs | Dashboards                                                   | Resources                                    |         |                           |                              |                        |                                |
| are he | re: Home »   | FOHC-LA         | Ls » Browse    |              |           |                                                              |                                              |         |                           |                              |                        |                                |
| My     | FQHC-I       | LAL Por         | rtfolio - List |              |           |                                                              |                                              |         |                           |                              |                        |                                |
| Ad     | d Look-Alike | to Portfo       | 60             |              |           |                                                              |                                              |         |                           | C Detailed V                 | ewl @Searchi           | Swed Searches                  |
|        |              |                 |                |              |           |                                                              |                                              |         |                           | Till Dennied II              | ent Miloenenti         | all daied dealches             |
|        |              |                 |                |              |           |                                                              |                                              |         |                           |                              |                        |                                |
| н -    | 1 + 4        | Page            | size: 15 · G   | 0            |           |                                                              |                                              |         |                           |                              |                        | 1 items in 1 page(s            |
| [н] 4  | LAL Num      | Page            | size: 15 🔹 🖓   | •            |           | Current<br>Certificatio<br>Period                            | Current<br>n Designation<br>Period End Date  | CR5-EIN | LAL Role                  | LAL Active                   | Last NLD<br>Issue Date | 1 items in 1 page(s            |
| (H) (4 | LAL Num      | l Page<br>ber ( | sibe: 15 • G   |              | Y         | Current<br>Certificatio<br>Period                            | en Current<br>Designation<br>Period End Date | CRS-EIN | LAL Role                  | LAL Active                   | Last NLD<br>Issue Date | 1 items in 1 page(s<br>Options |
| )H (4  | LAL Numl     | ber (           | e sibe: 15 🔹 🧔 | •            | Y         | Current<br>Certificatio<br>Period<br>06/01/2022<br>05/31/202 | n Current<br>Designation<br>Period End Date  | CRS-EIN | LAL Role<br>All • ¥<br>PD | LAL Active<br>All • 7<br>Yes | Last NLD<br>Issue Date | 1 items in 1 page(s<br>Options |

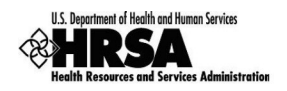

4. From the Look-Alike Home page (Figure 8), click the **Work on Performance Report** link in the Submissions section.

| # HRSA Ele                                                                     | ctronic Handbooks                                                                                 |                       | E. Search                                                                                      | 9                       | (1) (2) Legent |
|--------------------------------------------------------------------------------|---------------------------------------------------------------------------------------------------|-----------------------|------------------------------------------------------------------------------------------------|-------------------------|----------------|
| A Tasks Organi                                                                 | zation Grants Free Clinics                                                                        | FQHC-LALs Dashboards  | Resources                                                                                      |                         | 1              |
| You are here: Home > Look-Ali<br>ALI, FUNCTIONS <c<br>Other Functions •</c<br> | kes » Browse » Look-Alike Folder [ ]                                                              |                       |                                                                                                |                         |                |
| My Portfolio<br>Return to LAL List<br>Look-Alike Folder                        | LALCS :     Current Certification Period: 08     Designation Year: 11                             | 901/2023 - 05/31/2024 | Designation Period: 12/01/2015 - 05/31/2026<br>Project Title: Look-alike Health Center Program | CRS-EIR:                |                |
| Look-Alike Overview<br>Look-Alike Home<br>Users                                | Look-Alike                                                                                        |                       |                                                                                                |                         |                |
| Approved Scope<br>Services<br>Sites<br>Other Adivities and<br>Locations        | Requests<br>= Applications<br>= Existing LAL Health Center CIS<br>= Request New LAL Health Center | ar cis                | Submissions Work on Performance Report Work on Other Submissions                               | Users<br>= Manage Users |                |
|                                                                                |                                                                                                   | + View More           | + V                                                                                            | New More                | + View More    |

Figure 8: Look-Alike Home Page

5. The Submissions – All page opens, displaying all performance reports related to the LAL. To display only UDS reports, you can enter search parameters under Search Filters at the top of the page. For example, you can enter "UDS" in the Submission Name Like field, and then click Search (Figure 9).

Figure 9: Submissions – All Page

|                          | curonic Hand            | IDOOKS         |             |            |           | Search       |                |                     | • • • |
|--------------------------|-------------------------|----------------|-------------|------------|-----------|--------------|----------------|---------------------|-------|
| Tasks Organi             | zation Grants           | Free Clinics   | FQHC-LALS   | Dashboards | Resources |              |                |                     |       |
| are here: Home » Tasks » | Browse » FQHC-LA        | Ls [=]         |             |            |           |              |                |                     |       |
| TASKS «                  | 2 Submissio             | ons - All      |             |            |           |              |                |                     |       |
| earch                    | Net Completed           | Dacanily Co    | malatad All |            |           |              |                |                     |       |
| ntities 🔺                | Not Completed           | Necenny Co     | Ampieted Am |            |           |              |                |                     |       |
| 3                        | Search Fil              | ters:          |             |            |           |              |                |                     |       |
| nding Tasks              | Basic Sea               | rch Parameters |             |            |           |              |                |                     |       |
| chived Tasks             | LAL Numb                | er             |             |            |           | (e.g.        | Submission Nam | e UDS               |       |
| L-LALS A                 | (comma sep<br>list)     | arated LALC    | (\$00123)   |            |           |              | Like           |                     |       |
| alth Center CIS          |                         |                |             |            |           |              | /              |                     |       |
| quests                   | Submissio<br>Tracking N | n<br>umber     |             |            |           |              |                | All                 |       |
| ok-Alike Applications    | Like                    |                |             |            |           |              | Organization   |                     |       |
| hissions                 |                         |                |             |            |           | _ /          |                |                     |       |
|                          | S4                      |                |             |            |           | $\mathbf{v}$ |                | I Al                |       |
|                          | De In                   | e Subm         | issions     | - All pag  | je        |              |                | Other Submissions   |       |
|                          | sh                      | ows all        | submis      | sions, bu  | it you    | _            | hmission Type  | Performance Reports |       |
|                          | ca                      | n enter        | "UDS" i     | in the     |           |              |                |                     |       |
|                          | SL                      | bmissi         | ion Nar     | ne Like    | field     |              |                |                     |       |
|                          | an                      | d then d       | click the   | Search     | button    |              |                |                     |       |
|                          | to                      | dienlay        | only LIF    | S ronor    | te        |              |                |                     |       |
|                          |                         | uspidy         | Unity OL    | o iepoi    | 15.       |              |                |                     | -     |
|                          | _                       |                |             |            |           |              |                |                     |       |

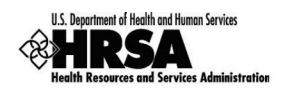

6. The list will display only UDS reports (Figure 10).

| Contraction of the       |          |                        |                  |                                          |                    |          |       | and the second second s |    |       |       |        |               |                |            |        |                |          |
|--------------------------|----------|------------------------|------------------|------------------------------------------|--------------------|----------|-------|----------------------------------------------------------------------------------------------------|----|-------|-------|--------|---------------|----------------|------------|--------|----------------|----------|
| 🕋 Tasks Organi:          | ation    | Grants                 | Free Clinic      | s FQHC-LAL                               | .s Das             | shboards | Res   | sources                                                                                                    |    |       |       |        |               |                |            |        |                |          |
| ire here: Home » Tasks » | Browse x | FQHC-I                 | LALs [ 🚍 ]       |                                          |                    |          |       |                                                                                                    |    |       |       |        |               |                |            |        |                |          |
| TASKS «                  | 🔊 Su     | bmiss                  | ions - All       |                                          |                    |          |       |                                                                                                    |    |       |       |        |               |                |            |        |                |          |
| earch                    |          | 0                      | d Drawn          | Ormalated                                |                    |          |       |                                                                                                    |    |       |       |        |               |                |            |        |                |          |
| ntities 🔺                | NOT      | Complete               | ed Recently      | Completed                                | All                |          |       |                                                                                                    |    |       |       |        |               |                |            |        |                |          |
| s                        |          |                        |                  |                                          |                    |          |       |                                                                                                    |    |       |       |        |               | Detaile        | d View   A | Search | Saved Search   | nes 🔻    |
| nding Tasks              |          |                        |                  |                                          |                    |          |       |                                                                                                    |    |       |       |        |               |                |            |        |                |          |
| hived Tasks              |          | • • 1                  | H Pag            | ge size: 15 💌                            | Go                 |          |       |                                                                                                    |    |       |       |        |               |                |            |        | 7 items in     | 1 page(s |
| C-LALS                   |          | Su                     | ubmitted         | Submission                               | Submis             | sion     | Orga  | nization                                                                                                    |    | LAL # | Track | ting # | Reporting     | Submitted Date | Status     |        | Options        |          |
| lests                    |          |                        |                  | Name                                     | Type               | 1000     |       |                                                                                                    |    |       |       |        | Period        |                |            |        |                | _        |
| Ith Center CIS           |          | A                      | <b>V</b>         | Y                                        | All                | • 7      | All   | • 7                                                                                                    |    | Y     |       | Y      |               |                | All        | • 7    |                |          |
| -Alike Applications      | 4        | Submitte               | d On: In more th | ian 30 Days ago                          | (7)                |          |       |                                                                                                    |    |       |       |        | 0.410.410.000 |                |            |        |                |          |
| issions                  |          | ▶ 83                   | Days Ago         | Alike Annual                             | Perform            | ance     | -     |                                                                                                    | LA | LCS   | LALCS | -      | -             | 03/15/2023     | Submitte   | ed     | Performance Re | eports . |
| missions                 |          |                        |                  | UDS Report                               | Reports            |          | 1.000 | 1000.04                                                                                                    |    |       |       |        | 12/31/2022    |                |            |        |                |          |
|                          |          | ► 44                   | 7 Days Ago       | FQHC Look-<br>Alike Annual<br>UDS Report | Perform<br>Reports | ance     |       |                                                                                                    | LA | LCS   | LALCS | -      | 01/01/2021    | 03/16/2022     | Submitte   | ed     | Performance Re | eports 🔻 |
|                          |          | ▶ 80                   | 16 Days Ago      | FQHC Look-<br>Alike Annual<br>UDS Report | Perform<br>Reports | ance     |       | Trans In                                                                                                    | LA | LCS   | LALCS |        | 01/01/2020    | 03/22/2021     | Submitte   | ed     | Performance Re | eports 🔻 |
|                          |          | <ul> <li>11</li> </ul> | 92 Days Ago      | FQHC Look-<br>Alike Annual<br>UDS Report | Perform<br>Reports | ance     | -     |                                                                                                    | LA | LCS   | LALCS | -      | 01/01/2019    | 03/01/2020     | Submitte   | ed     | Performance Re | eports 🔻 |
|                          |          | • 15                   | 32 Days Ago      | FQHC Look-<br>Alike Annual<br>UDS Report | Perform<br>Reports | ance     |       |                                                                                                    | LA | LCS   | LALCS | -      | 01/01/2018    | 03/27/2019     | Submitte   | ed     | Performance Re | eports 🤜 |
|                          |          | • 19                   | 106 Days Ago     | FQHC Look-<br>Alike Annual<br>UDS Report | Perform<br>Reports | ance     |       |                                                                                                    | LA | LCS   | LALCS | -      | 01/01/2017    | 03/18/2018     | Submitte   | ed     | Performance Re | eports 🗨 |
|                          |          | ▶ 22                   | 60 Days Ago      | FQHC Look-<br>Alike Annual               | Perform            | ance     | -     | -                                                                                                    | LA | LCS   | LALCS |        | 01/01/2016    | 03/29/2017     | Submitte   | ed     | Performance Re | eports 🔻 |

#### Figure 10: Submission – All Page Showing Only UDS Reports

# Preparing and Submitting a UDS Report (Grantees and Look-Alikes)

Preparing and submitting your UDS is a matter of entering the data, running the required audit checks, and then submitting your report. On-line resources are available if you require assistance with completing your submission.

- 1. Users new to the EHBs or UDS should view the *Web-Based Uniform Data System (UDS) Overview* presentation at https://bphc.hrsa.gov/data-reporting/uds-training-and-technical-assistance.
- For help with completing and submitting your report, see <u>Completing, Submitting, and Accessing</u> <u>Your Report - Overview for Health Center Awardees and Look-Alikes</u>, an article in the Electronic Handbooks Help and Knowledge Base.
- 3. If you still have questions, see the UDS-related Frequently Asked Questions (FAQ).

Since this material is readily available and quite comprehensive, we won't reproduce any of its content here.

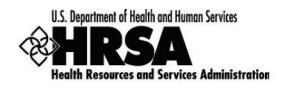

### **Revising and Resubmitting a UDS Report (Grantees and Look-Alikes)**

If your reviewer returns your UDS Report to you with a request for corrections or changes, you'll receive notification, usually by email. The email may contain the date the report is due back. It will contain a list of issues which will require action from you. Take the following steps:

- 1. **Open Your UDS Report.** Follow the steps given under "How to Find Your UDS Reports" above to find your UDS reports. Click **Edit** to open the report for changes.
- 2. **Review the Reviewer's Comments.** The comments may be included in an email sent to you or using the EHBs system through the "Change Request Email" link (accessed from the Status Overview page). The reviewer will let you know what items need revision.
- Run the Data Audit Report. Run the data audit report to get the most recent list of edits since some edits may have been reprogrammed or added since submission or need to be corrected as indicated by the reviewer. For help with running the Data Audit Report, see <u>Executing the Data Audit Report</u> and Clearing an Edit.
- 4. Address the Reviewer's Findings. Carefully review each problem identified by the reviewer. Correct the data or provide an explanation. Changes you make to the data entered into one table may make it necessary to change data entered into another.
- 5. **Run the Data Audit Report Again.** Validation rules apply as they did when you first prepared the report. You must run the Data Audit report to check for errors or exceptions. Just as when you first submitted your UDS, it must be free of errors, and exceptions must be explained.
- 6. **Resubmit the Report**, as detailed in the following paragraphs.

Once you have addressed all the edits (if any) from Data Audit Report, you can click on **Continue To Next Page** button to open the Review page. (You can also access the Review page by clicking **Review** on the Left Navigation panel.)

From the Review page, you may review any section of the report. You may also print the report.

When you're ready to proceed with submission, click the **Continue To Next Page** button at the bottom of the Review page to open the Submit. (You can also access the Submit page by clicking **Submit** in the Left Navigation panel.)

From the Submit page, you may be able to proceed with submission of the report.

- If your report is not ready to be submitted, you will see a note on top of the Submit page and the Submit button will not be available.
- If your report is ready to be submitted, you will see a Submit button at the bottom right corner of the Submit page.

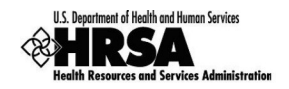

Follow the directions under HRSA Confidential Data Pre-disclosure Summary and UDS Certification ("I Agree" is not case-sensitive), and then click the **Submit Report** button.

On submission of the report, you'll receive a confirmation email. The reviewer will be notified by the EHB system when your report has been resubmitted.

# How to Find Reports Based on UDS Data ("Standard UDS Reports") (Grantees)

Each year, HRSA issues a series of reports based on data collected through UDS. The reports are listed and described in this section. You can access them through your UDS report. To do this, follow the steps given under "How to Find Your UDS Reports in the HRSA EHBs" to find your UDS reports. Then:

1. Choose a Reporting Period. For the UDS report submitted for that Reporting Period, click **Performance Reports** (Figure 11).

| 🐗 🕪 RSA                                 | Elect      | ronic    | Handbo                       | oks                    |                            |               | Search     |                               | 4          |                |                   | ① ? Lagaut            |
|-----------------------------------------|------------|----------|------------------------------|------------------------|----------------------------|---------------|------------|-------------------------------|------------|----------------|-------------------|-----------------------|
| Tasks                                   | Organizati | ion (    | Grants Fr                    | e Clinics FQHC         | LALs Dashboa               | rds Resources | i          |                               |            |                |                   | *                     |
| You are here: Home > T                  | asks » Bro | owse » ( | Srants ( 📺 ) » 1             | Submissions            |                            |               |            |                               |            |                |                   |                       |
| ALL TASKS                               | ~          | 3 Sub    | missions                     | All                    |                            |               |            |                               | _          |                |                   |                       |
| Q Search                                |            | NotCr    | i hatelen                    | Parantiv Completed     | 48                         | Forvour       | r obocon   | Doportir                      |            |                |                   |                       |
| All Entities                            | -          |          |                              | recently completes     | ~                          | For you       | chosen     | Reportin                      | ig         |                |                   |                       |
| Tasks                                   |            | EX E     | xport To Exce                | 4                      |                            | Period,       | click Per  | ormance                       |            | III Detaile    | d View   A Search | Saved Searches 👻      |
| Pending Tasks<br>Archived Tasks         |            | H        | 4 <b>1</b> > H               | Page size: 15          | ▼ Go                       | Reports       | 6          |                               |            |                |                   | 15 items in 1 page(s) |
| Grants                                  |            |          | Submission                   | Submission             | Organization               | Grant #       | Tracking # | - uting                       | Deadline   | Submitted Date | Status            | Ontions               |
| Requests                                |            |          | Name                         | Туре                   |                            |               |            | Person                        |            |                |                   | - Passing             |
| Health Center CIS                       |            |          |                              | AI • Y                 | All •                      | ( V           | Y          |                               | -          | III V          | Al • ¥            |                       |
| Grant Applications<br>Prior Approvals   |            |          | UDS<br>Performance<br>Report | Performance<br>Reports | ALCOLOGIC (SPEC            | H80CS         | HBOCS      | 01/01/2022                    | 02/15/2023 |                | In Progress       | @Edit •               |
| Submissions                             |            | 12       | UDS                          | Performance            | 1,0.00                     |               | 10000      | 01/01/2021                    |            |                |                   |                       |
| Submissions                             |            | •        | Report                       | Reports                | -                          | Haucs         | HBUCS      | 12/31/2021                    | 03/22/2022 | 03/22/2022     | Submitted         | Prenormance Repons    |
| User Access Requests<br>Review Requests |            | ,        | UDS<br>Performance<br>Report | Performance<br>Reports | ALASSA COM                 | HBOCS         | HEOCS      | 01/01/2020                    | 04/01/2021 | 04/01/2021     | Submitted         | Performance Reports 🝷 |
|                                         |            | •        | UDS<br>Performance<br>Report | Performance<br>Reports | ALMAN CARA                 | HEOCS         | HBOCS      | 01/01/2019<br>-<br>12/31/2019 | 03/26/2020 | 03/31/2020     | Submitted         | Performance Reports 👻 |
|                                         |            | •        | UDS<br>Performance<br>Report | Performance<br>Reports | 4,0.00 (000)<br>4000 (000) | HEOCS         | HBOCS      | 01/01/2018                    | 03/25/2019 | 03/21/2019     | Submitted         | Performance Reports 💌 |
|                                         |            |          | UDS<br>Performance<br>Report | Performance<br>Reports | ALCORE COMPARING           | HBOCS         | HBOCS      | 01/01/2017                    | 03/16/2018 | 03/15/2018     | Submitted         | Performance Reports 🔹 |

#### Figure 11: Performance Reports Link on Submissions - All Page

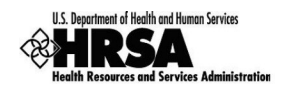

- 2. The page that will open after clicking Performance Reports link on the Submission All
  - 2.1. For reports submitted before the 2018 reporting period, the page that will open after clicking the Performance Reports link on the Submission All page will be titled Review (Figure 12). Use the link in the note under the header Reports to open the Report page (Figure 13). Use the View link to open a report.

| Review                                                                    |                                |     |                   |         |
|---------------------------------------------------------------------------|--------------------------------|-----|-------------------|---------|
| ▶ H80CS :                                                                 | DI, Parities, N                | Due | Date: 2/15/2015 1 | 1:59 PM |
|                                                                           |                                |     |                   | -       |
| REPORTS                                                                   |                                |     |                   |         |
| Click HERE to view reports and data related to your UDS submission        |                                |     |                   |         |
| A Print All HTML Forms                                                    | Table of Contents              |     |                   | - Go    |
| View ee                                                                   | Section                        |     | Ontions           |         |
|                                                                           | 30000                          |     | Optiona           |         |
|                                                                           |                                |     |                   |         |
| View: Center / Health center profile                                      |                                |     |                   |         |
| Center / Health center profile                                            | Center / Health center profile |     | View 🔻            |         |
| <ul> <li>View: Patients By Zip Code</li> </ul>                            |                                |     |                   |         |
| Patients By Zip Code                                                      | Patients By Zip Code           |     | View 🔻            |         |
| View: Table 3A - Patients By Age And Gender                               |                                |     |                   |         |
| Table 3A - Patients By Age And Gender                                     | Universal Report               |     | View 👻            |         |
| View: Table 38 - Patients By Hispanic Or Latino Ethnicity / Race / Langua | ge                             |     |                   |         |
| Table 3B - Patients By Hispanic Or Latino Ethnicity / Race / Language     | Universal Report               |     | View 👻            | -       |
| View: Table 4 - Selected Patient Characteristics                          |                                |     |                   |         |
| Trie ARel ed Ner Charles tics                                             | ive of English                 |     |                   |         |

#### Figure 12: Review Page

#### Figure 13: UDS Report Page

| 2 UDS Report                                         |                                                                                                    |                              |
|------------------------------------------------------|----------------------------------------------------------------------------------------------------|------------------------------|
| ▶ H80CS :                                            | Last controls address, carrier, Parente, N                                                                                                    | Due Date: 2/15/2015 11:59 PM |
| REPORTS                                              |                                                                                                    |                              |
| Report Name                                          | Description                                                                                                    | Action                       |
| UDS Data File in XML                                 | Submitted Raw UDS Data File in XML format.                                                                                                    | Download / Email             |
| UDS Health Center, State,<br>National Summary Report | The Summary Report is a 'dashboard' report intended to describe each health center in a statistical manner<br>Calculations of key measures are derived from their own organization's current reporting on the UDS. The<br>measures are broken out into two main categories: 1) Demographic and Clinical Data (Patients, Visits,<br>Staffing and Clinical Information) and 2) Fiscal Information (Costs and Revenues) and provide an overall<br>picture of the health center's performance in each of these areas.<br>Formula Guide: UDS Summary Report | View                         |
| UDS National and State Rollups                       | The Rollup Reports compile annual data reported by Health Center Program (HCP) health centers. Summ:<br>HCP data are provided for patient demographics, socioeconomic characteristics, staffing, patient diagnose<br>and services rendered, quality of care, health outcomes and disparities, financial costs, and revenues. The<br>UDS Standard Rollup Reports provide the values and measures for universal and grant specific data at the<br>National and State level.<br>Formula Guide: UDS Rollup Report                                          | ary<br>is<br>: <u>View</u>   |

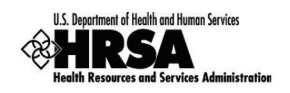

2.2. For UDS Reports submitted in 2018 and later reporting period, the link will open in a separate Review and Report list page. The page lists all the Reports on top of the page and Tables on the second half of the page (Figure 14). Click the View link adjacent to each of the reports to access the reports.

| H80CS :                                              | NO COMPARE MEDICAL CONTEX, IMPACTORY CONTEX, IN                                                                                                    |          |
|------------------------------------------------------|----------------------------------------------------------------------------------------------------|----------|
| Reports                                              |                                                                                                    |          |
| Report Name                                          | Description                                                                                                    | Action   |
| UDS Data File in XML                                 | Submitted Raw UDS Data File in XML format.                                                                                                    | Download |
| UDS Data File - Excel Format                         | Download a copy of your health centers' submitted UDS Performance Report in an excel format including<br>data in all tables and forms.                                                                                                    | Download |
| UDS Health Center, State,<br>National Summary Report | The Summary Report is a 'dashboard' report intended to describe each health center in a statistical<br>manner. Calculations of key measures are derived from their own organization's current reporting on the<br>UDS. The measures are broken out into two main categories: 1) Demographic and Clinical Data<br>(Patients, Visits, Staffing and Clinical Information) and 2) Fiscal Information (Costs and Revenues) and<br>provide an overall picture of the health center's performance in each of these areas. | View     |
|                                                      | Formula Guide: UDS Summary Report                                                                                                    |          |

#### Figure 14: Review and Report List Page

#### UDS Data file in XML

Provides the submitted raw UDS data file in XML format. The file can be downloaded. This will be available to the Health Center after they have submitted their UDS report at least once to HRSA for review.

#### **UDS Summary Report**

Provides the summary and analysis on the health center's current UDS data using measures across various Tables of the UDS report. Once all the reports for the current reporting cycle have been processed, the final version of this report will be available which will have Health Center, State and National views.

#### **UDS National and State Rollups**

This report compiles annual data reported by Health Center Program (HCP) Health Centers. Summary HCP data are provided for patient demographics, socioeconomic characteristics, staffing, patient diagnoses and services rendered quality of care, health outcomes and disparities, financial costs, and revenues. This will be available after all the reports for the current reporting cycle have been processed.

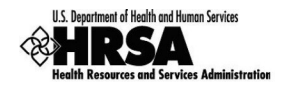

#### **UDS Health Center Trend Report**

This report compares the health center's performance for key performance measures (in three categories: Access, Quality of Care/Health Outcomes, and Financial Cost/Viability) with national and state averages over a 3 year period. This will be available after all the reports for the current reporting cycle have been processed.

#### **UDS Health Center Performance Comparison Report**

Provides the summary and analysis on the health center's latest UDS data giving details at Health Center, State, National, Urban and Rural level with trend comparisons and percentiles. This will be available after all the reports for the current reporting cycle have been processed.

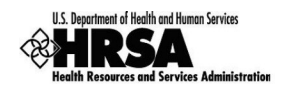

# How to Find Reports Based on UDS Data ("Standard UDS Reports") (Look-Alikes)

Each year, HRSA issues a series of reports based on data collected through UDS. The reports are listed and described in this section. You can access them through your UDS report. To do this, follow the steps given under "How to Find Your UDS Reports in the HRSA EHBs" to find your UDS reports. Then:

1. Choose a Reporting Period. For the UDS report submitted for that Reporting Period, click **Performance Reports** (Figure 15).

| ubm    | issions - All        |                                         |                        |                                                                                                    |       |            |                     |                |                   |                     |
|--------|----------------------|-----------------------------------------|------------------------|----------------------------------------------------------------------------------------------------|-------|------------|---------------------|----------------|-------------------|---------------------|
| ot Com | pleted Recently      | Completed All                           |                        |                                                                                                    |       |            |                     |                |                   |                     |
|        |                      |                                         |                        |                                                                                                    |       |            |                     | Detailer       | d View   🔏 Search | Saved Searches 👻    |
| н 4    | 1 M Pa               | ge size: 15 💌 G                         | 0                      |                                                                                                    |       |            |                     |                |                   | 7 items in 1 page   |
|        | Submitted            | Submission<br>Name                      | Submission<br>Type     | Organization                                                                                                    | LAL#  | Tracking # | Reporting<br>Period | Submitted Date | Status            | Options             |
|        | Al Y                 | Y                                       | AI Y                   | All 🔻 Y                                                                                                    | Y     | Y          |                     | T T            | All 🔻 🛛           |                     |
| Subr   | nitted On: In more t | han 30 Days ago (7)                     |                        |                                                                                                    |       |            |                     |                |                   |                     |
|        | 84 Days Ago          | FQHC Look-Alike<br>Annual UDS<br>Report | Performance<br>Reports | And the local states                                                                                                    | LALCS | LALCS      | 01/01/2022          | 03/15/2023     | Submitted         | Performance Reports |
| •      | 448 Days Ago         | FQHC Look-Alike<br>Annual UDS<br>Report | Performance<br>Reports | March 1997                                                                                                    | LALCS | LALCS      | 01/01/2021          | 03/16/2022     | Submitted         | Performance Reports |
| •      | 807 Days Ago         | FQHC Look-Alike<br>Annual UDS<br>Report | Performance<br>Reports | 10000000                                                                                                    | LALCS | LALCS      | 01/01/2020          | 03/22/2021     | Submitted         | Performance Reports |
| •      | 1193 Days Ago        | FQHC Look-Alike<br>Annual UDS<br>Report | Performance<br>Reports | All and a second second s                                                                                                    | LALCS | LALCS      | 01/01/2019          | 03/01/2020     | Submitted         | Performance Reports |
| •      | 1533 Days Ago        | FQHC Look-Alike<br>Annual UDS<br>Report | Performance<br>Reports | CONTRACTOR CONTRACTOR                                                                                                    | LALCS | LALCS      | 01/01/2018          | 03/27/2019     | Submitted         | Performance Reports |
| •      | 1907 Days Ago        | FQHC Look-Alike<br>Annual UDS<br>Report | Performance<br>Reports |                                                                                                    | LALCS | LALCS      | 01/01/2017          | 03/18/2018     | Submitted         | Performance Reports |
| •      | 2261 Days Ago        | FQHC Look-Alike<br>Annual UDS<br>Report | Performance<br>Reports | And the local data of the local data of the loca | LALCS | LALCS      | 01/01/2016          | 03/29/2017     | Submitted         | Performance Reports |
| н (    | 1 • H Pa             | ge size: 15 · G                         | 0                      |                                                                                                    |       |            | 1213 1120 10        |                |                   | 7 items in 1 p      |

Figure 15: Performance Report Link on Submissions – All Page

- 2. The page that will open after clicking Performance Reports link on the Submission All
  - 2.1. For reports submitted prior to 2018 reporting period, page titled Review (Figure 16) will open. Use the Access reports and data related to your UDS submission link to open a report. The UDS Report page will open (Figure 17). Use the View link to open a report.

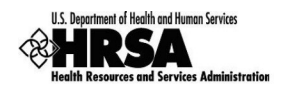

| ceview                                                           |                                                         |                              |
|------------------------------------------------------------------|---------------------------------------------------------|------------------------------|
| LALCS                                                            | WE FUND, Cornell, CA                                    | Due Date: 2/15/2017 11:59 PM |
| DEDADTE                                                          |                                                         |                              |
| Access reports and data related to your LIDS submission          |                                                         |                              |
| Access reports and data related to your OD'S submission          |                                                         |                              |
| Print All HTML Forms                                             | Table of Contents                                       |                              |
| View #                                                           | Section                                                 | Options                      |
| • 7                                                              | • 7                                                     |                              |
| View: Center / Health Center Profile                             |                                                         |                              |
| Center / Health Center Profile                                   | Center / Health Center Profile                          | View 👻                       |
| View: Patients By Zip Code                                       |                                                         |                              |
| Patients By Zip Code                                             | Patients By Zip Code                                    | View 👻                       |
| View: Table 3A - Patients by Age and by Sex Assigned at Birth    |                                                         |                              |
| Table 3A - Patients by Age and by Sex Assigned at Birth          | Table 3A - Patients by Age and by Sex Assigned at Birth | View 👻                       |
| <ul> <li>View: Table 3B - Demographic Characteristics</li> </ul> |                                                         |                              |
| Table 3B - Demographic Characteristics                           | Table 3B - Demographic Characteristics                  | View 🔫                       |
| View: Table 4 - Selected Patient Characteristics                 |                                                         |                              |
| Table 4 - Selected Patient Characteristics                       | Table 4 - Selected Patient Characteristics              | View 💌                       |
| <ul> <li>View: Table 5 - Staffing And Utilization</li> </ul>     |                                                         |                              |
| Table 5 - Staffing And Utilization                               | Table 5 - Staffing And Utilization                      | View 👻                       |
| View: Table 5A - Tenure For Health Center Staff                  |                                                         |                              |
| Table 5A - Tenure For Health Center Staff                        | Table 5A - Tenure For Health Center Staff               | View 💌                       |

#### Figure 16: "Access Reports" Link in UDS Report (Look-Alikes)

#### Figure 17: UDS Report Page

|                                                      |                                                                                                    | -                            |
|------------------------------------------------------|----------------------------------------------------------------------------------------------------|------------------------------|
| LALCS                                                | sens needuar republic cente rund, cenne, ca                                                                                                    | Due Date: 2/15/2017 11:59 PM |
|                                                      |                                                                                                    |                              |
| REPORTS                                              |                                                                                                    |                              |
| Report Name                                          | Description                                                                                                    | Action                       |
| UDS Health Center, State, National<br>Summary Report | The Summary Report is a 'dashboard' report intended to describe each health center in a statistical manner.<br>Calculations of key measures are derived from their own organization's current reporting on the UDS. The measures<br>are broken out into two main categories: 1) Demographic and Clinical Data (Patients, Visits, Staffing and Clinical<br>Information) and 2) Fiscal Information (Costs and Revenues) and provide an overall picture of the health center's<br>performance in each of these areas.<br>Formula Guide: UDS Summary Report | s<br><u>View</u>             |
| JDS National and State Rollups                       | The Rollup Reports compile annual data reported by Health Center Program (HCP) health centers. Summary HCP<br>data are provided for patient demographics, socioeconomic characteristics, staffing, patient diagnoses and services<br>rendered, quality of care, health outcomes and disparities, financial costs, and revenues. The UDS Standard Rollup<br>Reports provide the values and measures for universal and grant specific data at the National and State level.<br>Formula Guide: UDS Rollup Report                                           | s<br><u>View</u>             |
| JDS Health Center Trend Report                       | The Health Center Trend Report, introduced in 2008, reports on the key performance measures. The report<br>compares the health center's performance for these measures with national and state averages over a 3 year<br>period. The measures describe health center performance in three categories: Access, Quality of Care/Health<br>Outcomes, and Financial CostWiability and provide an overall picture of the health center's performance in each of<br>these areas.<br>Formula Guide: UDS Health Center Trend Report                             | View                         |
| UDS Health Center Performance<br>Comparison Report   | The Health Center Performance Comparison Report for individual health centers provides calculations of key<br>measures at different levels, i.e., Health Center, State, National, Urban, Rural, National Percentiles (25th, 50th, and<br>75th. The report categories are Quality of Care/Health Outcomes, Costs per Patient, and Costs per Visit.<br>Formula Guide:                                                                                                    | View                         |

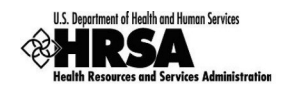

2.2. For UDS Reports submitted in 2018 and later reporting period, the link will open in a separate Review and Report list page. The page lists all the Reports on top of the page and Tables on the second half of the page (Figure 18). Click the View link adjacent to each of the reports to access the reports.

| LALCS                                                | IS NAMES OF HEALTH CARE FORE, SOUTH PEARME, CA                                                                                                    |          |
|------------------------------------------------------|----------------------------------------------------------------------------------------------------|----------|
| leports                                              |                                                                                                    |          |
| leport Name                                          | Description                                                                                                    | Action   |
| DS Data File in XML                                  | Submitted Raw UDS Data File in XML format.                                                                                                    | Download |
| IDS Data File - Excel Format                         | Download a copy of your health centers' submitted UDS Performance Report in an excel format including data in all tables and forms.                                                                                                    | Download |
| IDS Health Center, State, National<br>Summary Report | The Summary Report is a 'dashboard' report intended to describe each health center in a statistical manner. Calculations<br>of key measures are derived from their own organization's current reporting on the UDS. The measures are broken out<br>into two main categories: 1) Demographic and Clinical Data (Patients, Visits, Staffing and Clinical Information) and 2)<br>Fiscal Information (Costs and Revenues) and provide an overall picture of the health center's performance in each of<br>these areas. | View     |
| IDS National and State Rollups                       | The Rollup Reports compile annual data reported by Health Center Program (HCP) health centers. Summary HCP data<br>are provided for patient demographics, socioeconomic characteristics, staffing, patient diagnoses and services rendered,<br>quality of care, health outcomes and disparities, financial costs, and revenues. The UDS Standard Rollup Reports<br>provide the values and measures for universal and grant specific data at the National and State level.                                          | View     |
| IDS Health Center Trend Report                       | The Health Center Trend Report, introduced in 2008, reports on the key performance measures. The report compares the<br>health center's performance for these measures with national and state averages over a 3 year period. The measures<br>describe health center performance in three categories: Access, Quality of CareAtealth Outcomes, and Financial<br>CostWiability and provide an overall picture of the health center's performance in each of these areas.                                            | View     |

#### Figure 18: Review and Report List Page

#### **UDS National Rollups**

This report compiles annual data reported by FQHC-LALs. Summary data are provided for patient demographics, socioeconomic characteristics, staffing, patient diagnoses and services rendered quality of care, health outcomes and disparities, financial costs, and revenues. This will be available after all the reports for the current reporting cycle have been processed.

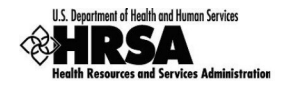

### For Help and Support

To access additional EHBs-related resources and training materials, once logged into EHBs, please click the Support (EHBs Help) icon located in the toolbar at the lower right of the screen. System navigation, UDS reporting acronyms, quick reference sheets for accessing reports, submission and review process, and other useful training materials and resources can be accessed here.

#### Health Center Program or EHBs questions: BPHC Contact Form

BPHC Contact Form or 877-464-4772 (877-Go4-HRSA)

Monday through Friday (except federal holidays) 7:00 AM to 8:00 PM (ET)

#### **UDS reporting questions: UDS Help Desk**

#### udshelp330@bphcdata.net or 866-837-4357 (866-UDS-HELP)

Monday through Friday (except federal holidays) 8:30 AM to 5:30 PM (ET)

- For additional guidance on viewing UDS standard reports, go to the BPHC Contact Form and select Uniform Data System (UDS), UDS Reporting, Accessing UDS Reports in EHBs.
- For technical issues with the HRSA Electronic Handbooks, go to the BPHC Contact Form select EHBs Tasks/EHBs Technical Issues.

#### **Software Requirements and Section 508 Compliance Statement**

#### **Software Requirements**

The developed functionality will be compatible with the browser(s) recommended within the Browser Requirements section of the HRSA EHBs portal. The information can be found at

https://grants3.hrsa.gov/2010/WebEPSExternal/Interface/common/BrowserSettings.aspx

#### **Section 508 Compliance Statement**

Section 508 compliance testing was done to ensure that the UDS is in compliance with requirements that users with disabilities have equivalent access to the system developed.

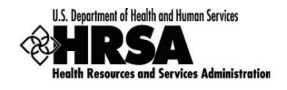

# **Supported Document Types**

The following document types are supported in the HRSA EHBs:

- .DOC or .DOCX Microsoft Word
- .RTF Rich Text Format
- .TXT Text
- .WPD Word Perfect Document
- .PDF Adobe Portable Document Format
- .XLS or .XLSX Microsoft Excel